## **MODECOM FreeWAY TAB 7.0**

Procedura ponownej instalacji programu MapaMap po aktualizacji firmware z Android 2.3.4 do Android 4.0.3 oraz z wersji beta 4.0.3 do wersji finalnej 4.0.3

Proces aktualizacji firmware do wersji Android 4.0.3 zmienia numer urządzenia, który jest ściśle powiązany z kluczem przypisanym do programu MapaMap podczas jego poprzedniej instalacji na systemie w starszej wersji Android 2.3.4

Jeśli program był instalowany na poprzedniej wersji systemu Android 2.3.4 i chcemy go uruchomić na urządzeniu zaktualizowanym do systemu 4.0.3 wymagany jest reset klucza, który kasuje wszystkie dotychczasowe ustawienia kluczy na profilu użytkownika w dziale "rejestracja produktu" https://www.mojemapy.imagis.pl/draco/secure/klient/seryjne-lista.faces

Reset klucza jest niezbędny do ponownej instalacji programu MapaMap i następuje w ciągu 12-24 godzin od wysłania 12-elementowego numeru licencji wraz z adresem mailowym na jaki była dokonana rejestracja produktu na adres: <u>wsparcie@modecom.pl</u>

## Pierwsza metoda instalacji programu MapaMap (ze strony MapaMap)

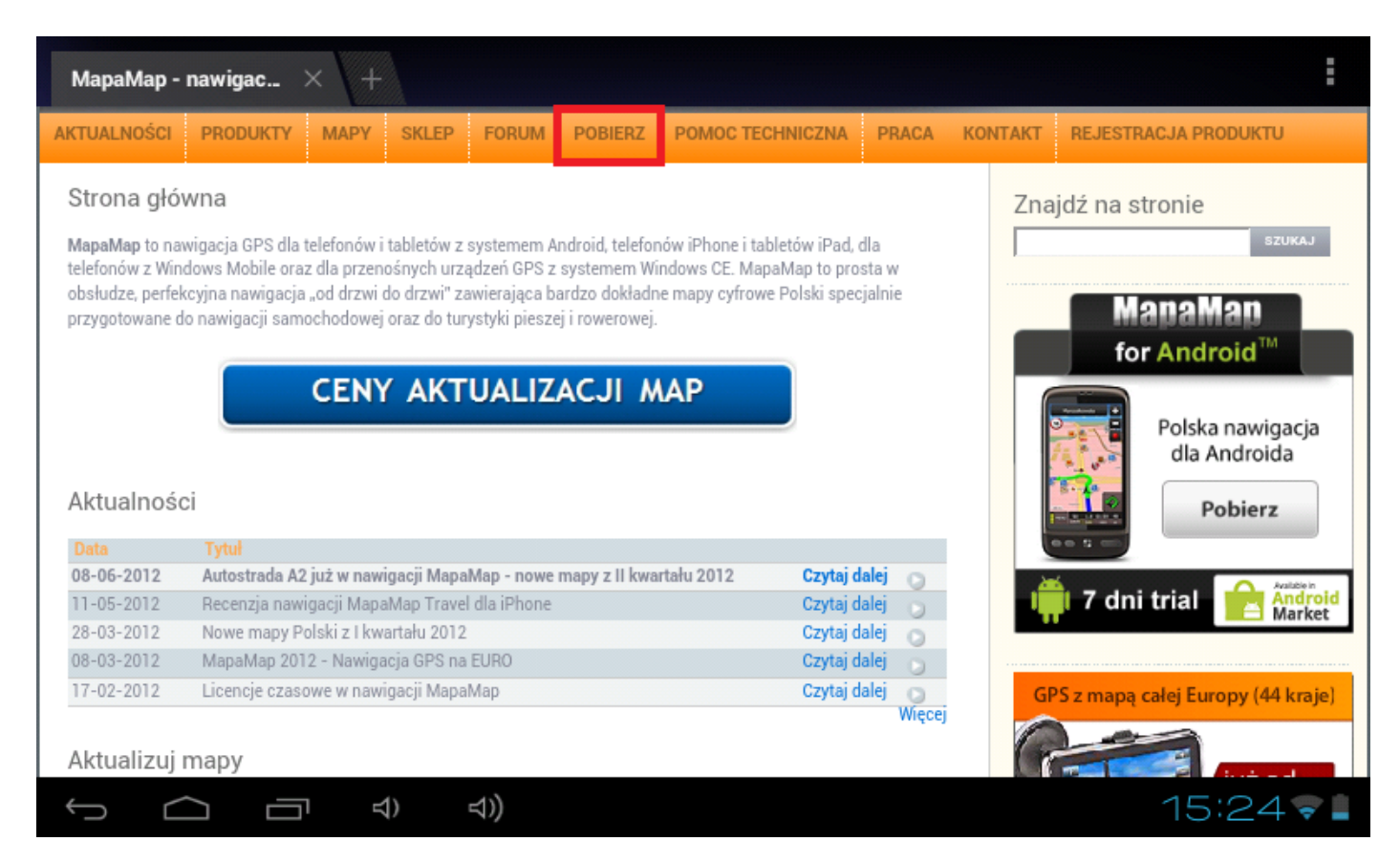

1. Udaj się na stronę <u>www.mapamap.pl</u> i kliknij na zakładkę "pobierz"

2. Pobierz ze strony aplikację dla systemu Android, klikając na pole "pobierz"

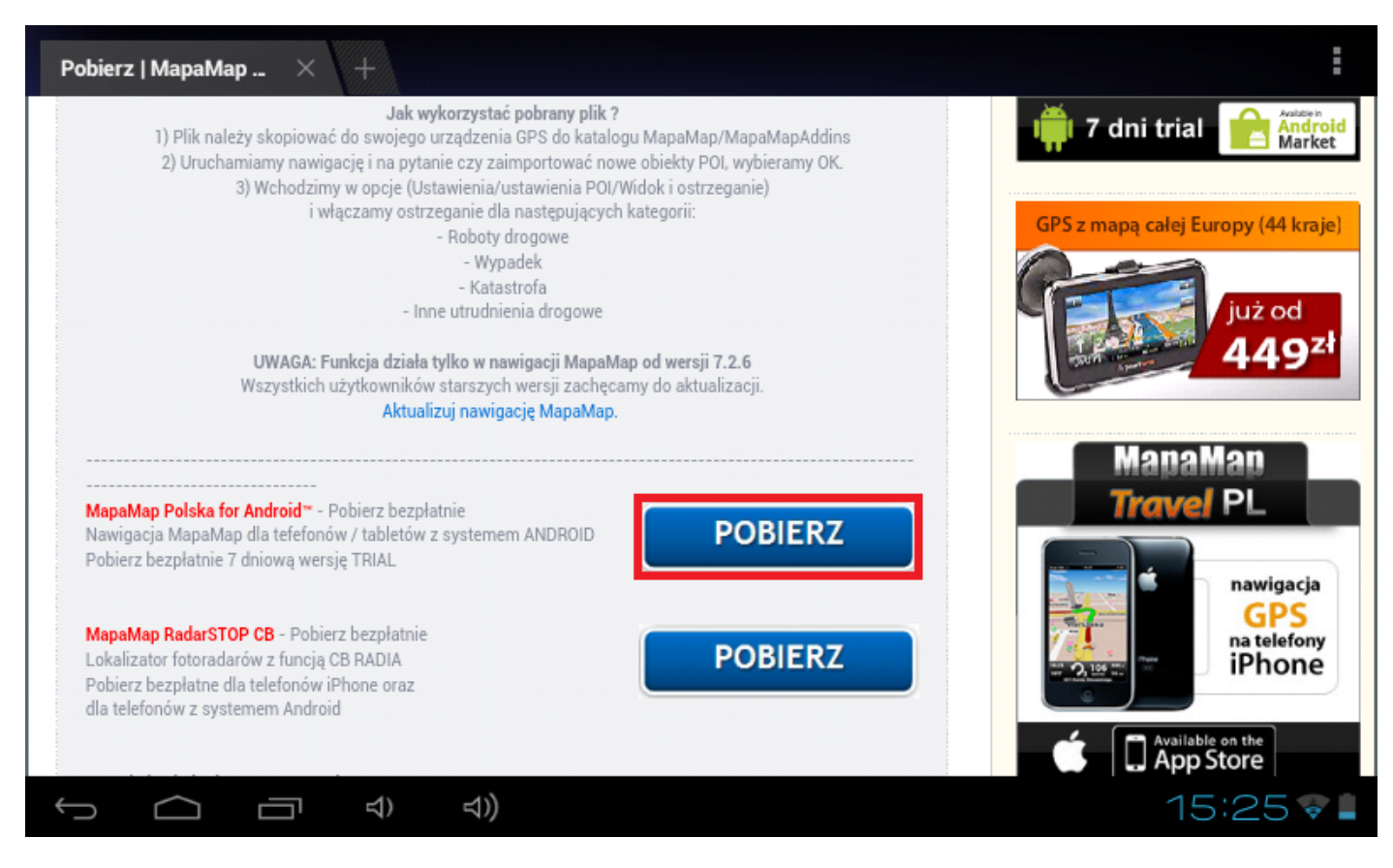

 Wybierz pobieranie bezpośrednio z serwerów MapyMap, klikając na "download" W katalogu "Download" zostanie zapisany plik

| MapaMap for Androi $	imes$ +                                                                                                    | :                                 |
|----------------------------------------------------------------------------------------------------|-----------------------------------|
| MapaMap Poland for Android ""<br>MapaMap software for mobile devices with Android operating system is a perfect, "door to door" navigation with<br>complete information needed in car navigation in Poland. | for Android <sup>™</sup>          |
| POBIERZ 7 DNIOWĄ BEZPŁATNĄ WERSJĘ TRIAL<br>DOWNLOAD 7 DAYS FREE TRIAL<br>1) Pobieranie bezpośrednie z serwerów MapyMap                                                                                      | dla Androida<br>Pobierz           |
| Download from MapaMap servers UDOWNLOAD Jak przedłużyć działanie wersji TRIAL ? (kliknij i sprawdź)                                                                                                    | Nowe urządzenia GPS z mapą Polski |
| 2) Pobieranie porzez Android Market<br>Download from Android Market<br>How to extend<br>TRIAL version?                                                                                                    | już od<br>199 <sup>zł</sup>       |
| Market     (click & verify)                                                                                                    | ManaMan<br>Travel PL<br>15:26 😪 🖿 |

4. Wejdź do działu "Aplikacje" i uruchom "File Manager"

| APLIKA  | CJE              | WIDŻETY     |              |                      |             |                  | SKLEP    |
|---------|------------------|-------------|--------------|----------------------|-------------|------------------|----------|
| Adobe   | <b>)</b><br>Read | Aparat      | File Manage  | Flash Player         | FMT         | 2160P<br>Galeria | GPS Info |
| Hi-Q MF | P3 R€            | Internet    | Kalendarz    | -<br>+<br>Kalkulator | <b>Мару</b> | Miejsca          | Muzyka   |
| Nawig   | acja             | Osoby       | Pobrane      | Poczta               | screenshot  | Sklep Play       | Szukaj   |
| Ustawi  | ienia            | Współrzędne | You<br>Tube  | Zegar                |             |                  |          |
| n (     |                  | Ŷ           | <b>立)) :</b> |                      |             |                  | 15:27 💎  |

5. Wejdź do katalogu "Android"

| -             | 0 |   | <b>SD</b> | ÷. |  | 8 | ĭ |    | D              |
|---------------|---|---|-----------|----|--|---|---|----|----------------|
| /mnt/sdcard   |   |   |           |    |  |   |   |    |                |
| Alarms        |   |   |           |    |  |   |   |    | 0 items   -drw |
| Android       |   |   |           |    |  |   |   |    | 1 items   -drw |
|               |   |   |           |    |  |   |   |    | 2 items   -drw |
| Download      |   |   |           |    |  |   |   |    | 1 items   -drw |
| LOST.DIR      |   |   |           |    |  |   |   |    | 0 items   -drw |
| Movies        |   |   |           |    |  |   |   |    | 0 items   -drw |
| Music         |   |   |           |    |  |   |   |    | 0 items   -drw |
| Notifications |   |   |           |    |  |   |   |    | 0 items   -drw |
| Ĵ             |   | Ą | ) ⊲))     |    |  |   | 1 | 5: | 30 🗣           |

6. Wejdź do katalogu "data"

| -          |          | • |     | 50  | ₽ |  | 8 | ĭ |    | D             |   |
|------------|----------|---|-----|-----|---|--|---|---|----|---------------|---|
| /mnt/sdcar | d/Androi | d |     |     |   |  |   |   |    |               |   |
| 🛌 data     |          |   |     |     |   |  |   |   |    |               |   |
|            |          |   |     |     |   |  |   |   |    | 1 items   -dr | w |
|            |          |   |     |     |   |  |   |   |    |               |   |
|            |          |   |     |     |   |  |   |   |    |               |   |
|            |          |   |     |     |   |  |   |   |    |               |   |
|            |          |   |     |     |   |  |   |   |    |               |   |
|            |          |   |     |     |   |  |   |   |    |               |   |
|            |          |   |     |     |   |  |   |   |    |               |   |
|            |          |   |     |     |   |  |   |   |    |               |   |
|            |          |   |     |     |   |  |   |   |    |               |   |
|            |          |   |     |     |   |  |   |   |    |               |   |
|            |          |   |     |     |   |  |   |   |    |               |   |
| Û          | $\Box$   |   | IJ) | ⊴)) | : |  |   |   | 5: | 46 💎 🛛        |   |

7. Skasuj cały katalog "mapamap", aby wykonać tą operację przytrzymaj palec na katalogu "mapamap" i wybierz opcję "delete folder"

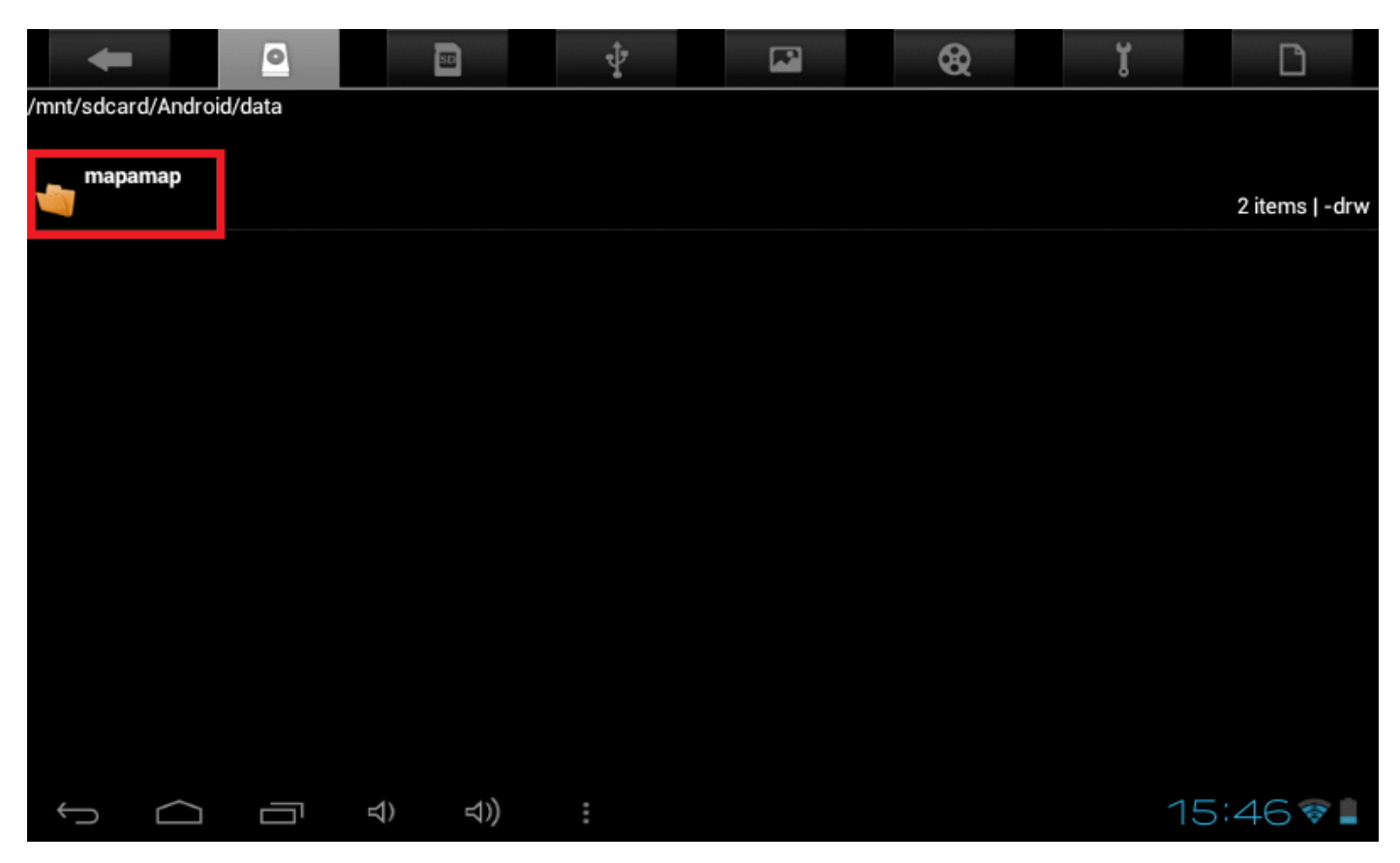

8. Po skasowaniu katalogu "mapamap", wróć do dwa kroki wstecz do katalogu głównego pamięci fash i kliknij na katalog "download"

| -             | • |    |     | ₽. |  | 8 | ĭ |    | D              |   |
|---------------|---|----|-----|----|--|---|---|----|----------------|---|
| /mnt/sdcard   |   |    |     |    |  |   |   |    |                |   |
| Alarms        |   |    |     |    |  |   |   |    | 0 items   -drv | w |
| Android       |   |    |     |    |  |   |   |    | 1 items   -drv | w |
| ФСІМ          |   |    |     |    |  |   |   |    | 2 items   -drv | w |
| Download      |   |    |     |    |  |   |   |    | 1 items   -drv | w |
| LOST.DIR      |   |    |     |    |  |   |   |    | 0 items   -drv | w |
| Movies        |   |    |     |    |  |   |   |    | 0 items   -drv | w |
| Music         |   |    |     |    |  |   |   |    | 0 items   -drv | w |
| Notifications |   |    |     |    |  |   |   |    | 0 items   -dr  | w |
| ſ             |   | 숙) | ⊲)) |    |  |   | 1 | 5: | 30 🗣           |   |

9. Uruchom plik "MapaMap\_Android\_7\_2\_6.apk

|          | -          |          |         |                |     | ₽ |  | 8 | ĭ |    | D           |   |
|----------|------------|----------|---------|----------------|-----|---|--|---|---|----|-------------|---|
| /mnt/s   | sdcard/Dov | wnload   |         |                |     |   |  |   |   |    |             |   |
| ₩        | MapaMap_   | Android_ | 7_2_6.a | apk            |     |   |  |   |   |    | 1,97 Mb  -r | w |
|          |            |          |         |                |     |   |  |   |   |    |             |   |
|          |            |          |         |                |     |   |  |   |   |    |             |   |
|          |            |          |         |                |     |   |  |   |   |    |             |   |
|          |            |          |         |                |     |   |  |   |   |    |             |   |
|          |            |          |         |                |     |   |  |   |   |    |             |   |
|          |            |          |         |                |     |   |  |   |   |    |             |   |
|          |            |          |         |                |     |   |  |   |   |    |             |   |
|          |            |          |         |                |     |   |  |   |   |    |             |   |
| <u>(</u> |            |          | 5       | <del>Д</del> ) | ⊴)) |   |  |   |   | 5: | 30 🗣        |   |

10. Zainstaluj program MapaMap

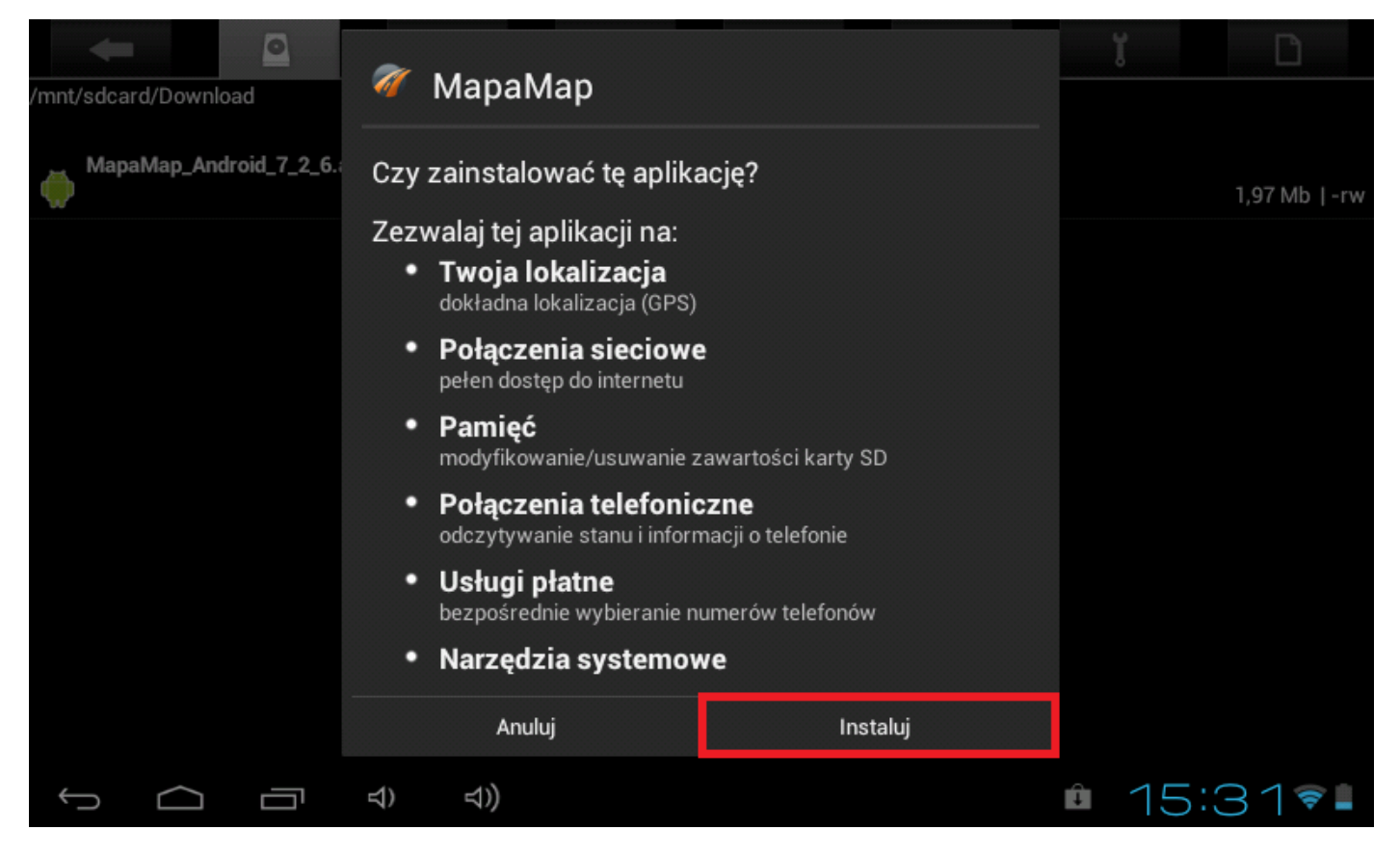

11. Uruchom plik poprzez kliknięcie na "otwórz"

| /mnt/sdcard/Android/data/mapa | ኛ МараМар                |           | ĭ | D               |
|-------------------------------|--------------------------|-----------|---|-----------------|
| App                           | ✓Aplikacja została zains | stalowana |   | 19 items   -drw |
| MapaMap.7.2.6.7171-sign       |                          |           |   | 1,97 Mb  -rw    |
| Maps                          |                          |           |   | 3 items   -drw  |
|                               |                          |           |   |                 |
|                               |                          |           |   |                 |
|                               |                          |           |   |                 |
|                               |                          |           |   |                 |
|                               | Gotowe                   | Otwórz    |   |                 |
| Ĵ<br>Ū                        | む) む)                    |           | 2 | 2:40 🛜 🖥        |

12. Potwierdź kliknięciem na "tak" możliwość pobrania plików z serwera MapaMap

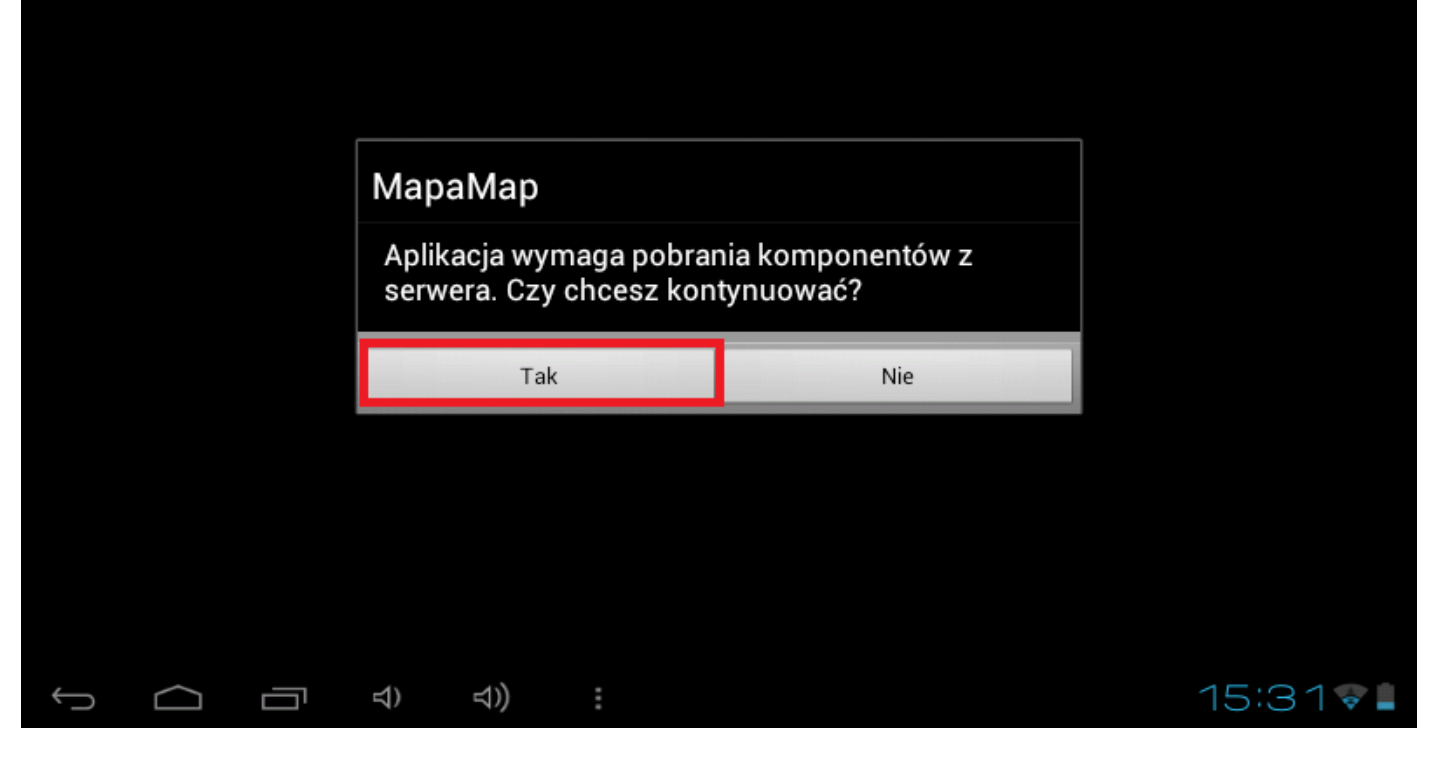

13. Poczekaj kilka minut aż pliki zostaną pobrane na urządzenie

|   |        | •   | ИараМ   | Мар     |                   |           |           |
|---|--------|-----|---------|---------|-------------------|-----------|-----------|
|   |        | Pob | ieranie | kompone | entów aplikacji z | z serwera |           |
|   |        | 14% |         |         |                   | 14/100    |           |
|   |        |     |         |         | Anuluj            |           |           |
|   |        |     |         |         |                   |           |           |
|   |        |     |         |         |                   |           |           |
| D | $\Box$ | \$) | ⊴))     |         |                   |           | 15:32 🗣 🛔 |

14. Wybierz opcję "dodaj numer seryjny"

Jeśli napotkałeś na problem w tym punkcie, przejdź do instalacji drugą metodą. Plik z opisem drugiej metody instalacji programu MapaMap do pobrania w dziale plików. "Instrukcja\_instalacji\_mapamap\_po\_aktualizacji\_firmware\_nr.2.pdf" Problem objawia się brakiem możliwości wpisania numeru seryjnego.

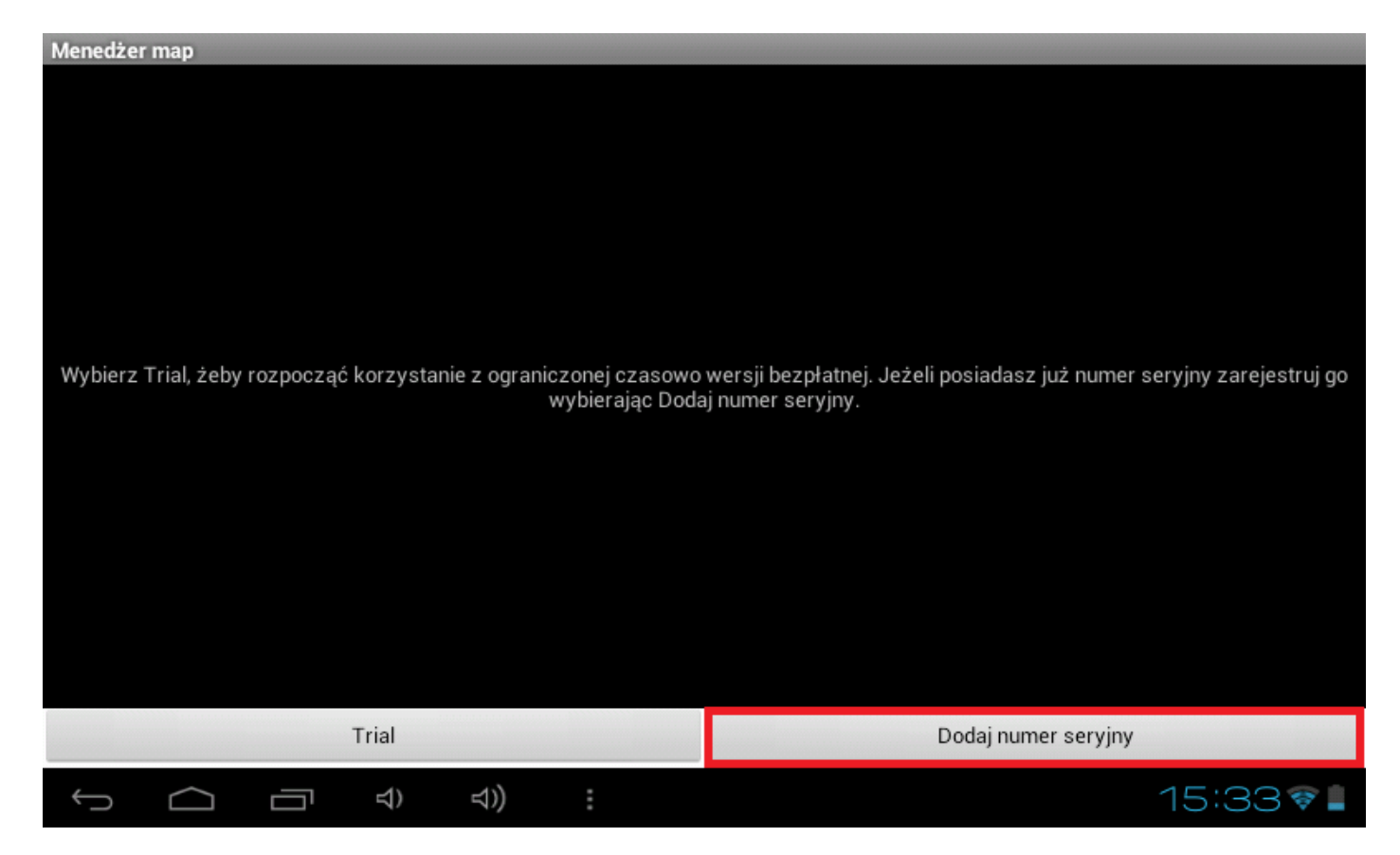

15. Wpisz 12-elementowy numer seryjny, który otrzymałeś razem z urządzeniem

| МараМар                                                         |                                                          |    |
|-----------------------------------------------------------------|----------------------------------------------------------|----|
| Podaj numer seryjny:                                            |                                                          |    |
|                                                                 |                                                          |    |
|                                                                 | Aktywuj                                                  |    |
| Jeśli nie posiadasz jeszcze numeru seryjnego, za<br>na stronie: | apraszamy do zakupu licencji w naszym sklepie internetow | ym |
| !?                                                              |                                                          |    |
| qwert                                                           | yui op 🗠                                                 |    |
| a s d f                                                         | g h j k l ←                                              |    |
| ☆ z x c v                                                       | b n m ,                                                  |    |
| ?123 → /                                                        | , <sup>*</sup> _ <sup>-</sup> ¥                          |    |
| ✓ ☐ ☐ ÷ ÷ ÷                                                     | · 15:20 •                                                |    |

16. Po wpisaniu numeru seryjnego pobieramy mapę Polski klikając na "pobierz", następnie "Tak"

| Menedżer map<br>Numer serviny: 50073594196 | A                        |                         |            |
|--------------------------------------------|--------------------------|-------------------------|------------|
| Mapa: PL-2012Q1b                           |                          |                         |            |
| Status: do pobrania                        |                          |                         |            |
|                                            |                          |                         |            |
|                                            |                          |                         |            |
|                                            |                          |                         |            |
|                                            |                          |                         |            |
|                                            |                          |                         |            |
|                                            |                          |                         |            |
|                                            |                          |                         |            |
|                                            |                          |                         |            |
| 1                                          | rial                     | Dodaj nume              | er seryjny |
|                                            | 수) 수)) :                 |                         | 15:20🖘     |
| Menedžer map                               | Δ                        |                         |            |
| Mapa: PL-2012Q1b                           |                          |                         | pobierz    |
| Status: do pobrania                        |                          |                         |            |
|                                            |                          |                         |            |
|                                            | МараМар                  |                         |            |
|                                            | Instalowanie mapy. Pobie | erana będzie duża ilość |            |
|                                            | danych. Kontyndowac:     |                         |            |
|                                            | Tak                      | Nie                     |            |
|                                            |                          |                         |            |
|                                            |                          |                         |            |
|                                            |                          |                         |            |
|                                            | rial                     | Dodaj nume              | er seryjny |
| Ĵ<br>□                                     | 리) 리)) :                 |                         | 15:20🐨     |

17. Poczekaj kilka minut aż pliki zostaną pobrane na urządzenie, następnie kliknij "Uruchom mapę"

| Menedżer map               |             |         |       |                 |         |     |
|----------------------------|-------------|---------|-------|-----------------|---------|-----|
| Numer seryjny: 50073594196 |             |         |       |                 | pobie   | erz |
| Mapa: PL-2012Q1b           |             |         |       |                 | Ę       |     |
| Status: do pobrania        |             |         |       |                 |         |     |
|                            |             |         |       |                 |         |     |
|                            | A Manal     | lan     |       |                 |         |     |
|                            |             | nap     |       |                 |         |     |
|                            | Instalowani | e mapy. |       |                 |         |     |
|                            |             |         |       |                 |         |     |
|                            | 55%         |         |       | 55/100          |         |     |
|                            |             |         |       |                 |         |     |
|                            |             | Ar      | nuluj |                 |         |     |
|                            |             |         |       |                 |         |     |
|                            |             |         |       |                 |         |     |
|                            |             |         |       |                 |         |     |
|                            |             |         |       |                 |         |     |
| T                          | rial        |         |       | Dodaj numer ser | yjny    |     |
| Ĵ<br>Ū                     | ⊲) ⊲))      |         |       |                 | 15:22 🔊 |     |
|                            |             |         |       |                 |         |     |
| Menedżer map               |             |         |       |                 |         |     |
| Numer seryjny: 50073594196 | Ą           |         |       |                 |         |     |
| Mapa: PL-2012Q1b           |             |         |       |                 | ×       |     |
| Status: zainstalowana      |             |         |       |                 |         |     |
|                            |             |         |       |                 |         |     |
|                            |             |         |       |                 |         |     |
|                            |             |         |       |                 |         |     |
|                            |             |         |       |                 |         |     |
|                            |             |         |       |                 |         |     |
|                            |             |         |       |                 |         |     |
|                            |             |         |       |                 |         |     |
|                            |             |         |       |                 |         |     |
|                            |             |         |       |                 |         |     |
|                            |             |         |       |                 |         |     |
|                            |             |         |       |                 |         |     |
|                            |             |         |       |                 |         |     |
| Urucho                     | om mapę     |         |       | Dodaj numer ser | yjny    |     |
| τ<br>Γ                     | 리) 리)       |         |       |                 | 15:26 🕫 |     |

18. Program zostanie uruchomiony, operacja zakończona powodzeniem.

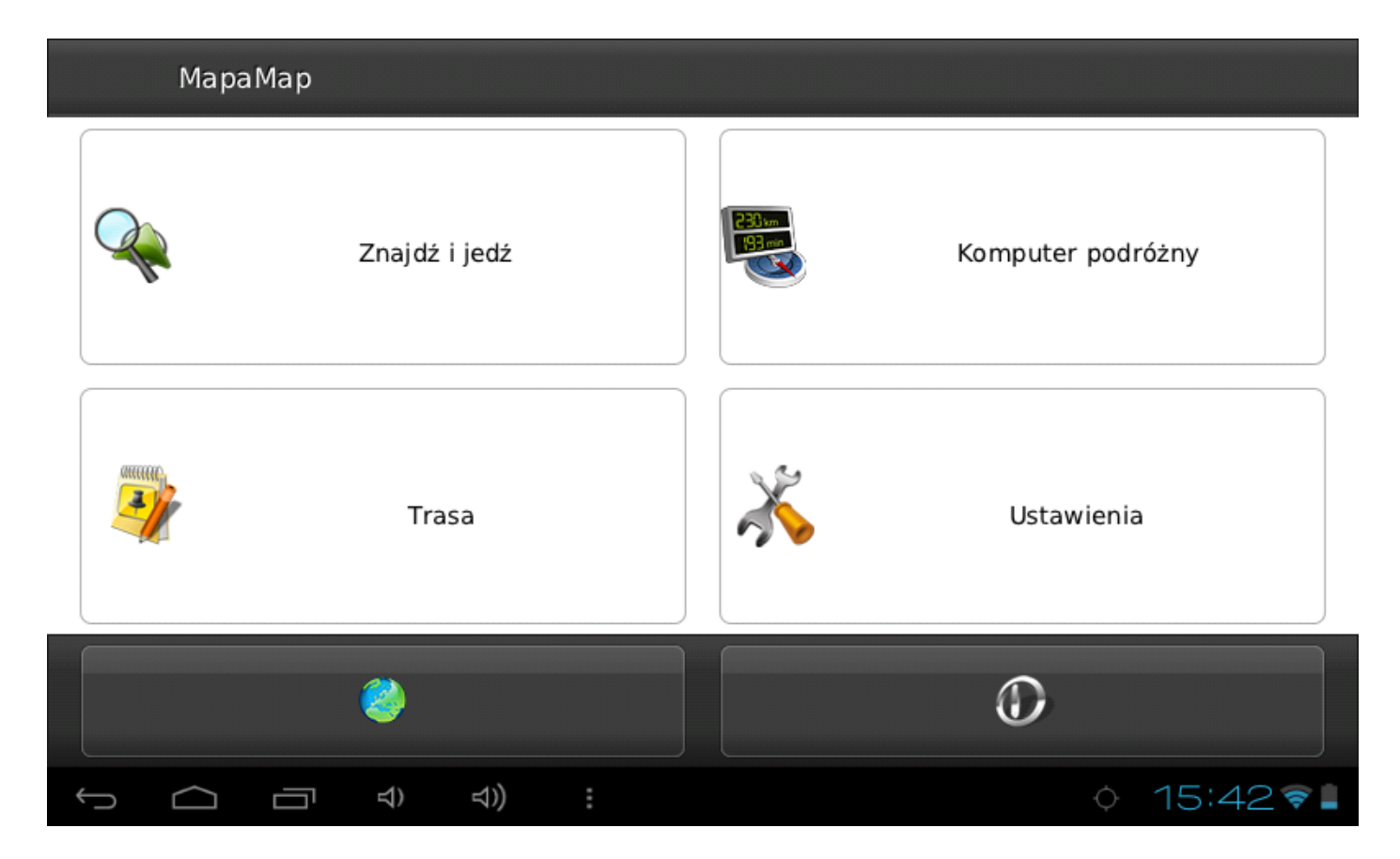

Jeśli dotarłeś do tego punktu, program nawigacyjny jest gotowy do uruchomienia.